# "Bleiben wir in Verbindung!"

# Mit Eltern, Kindern, Enkeln und Freunden Kontakt halten. Ganz einfach mit Smartphone oder Tablet und einer App:

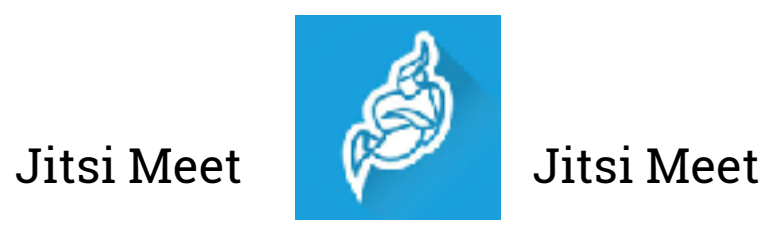

Kostenlos und leicht zu bedienen.

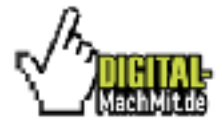

# Die App <u>Jitsi Meet</u>

#### Jitsi Meet ist ...

- einfach
- kostenlos
- ohne Konto-Anmeldung
- keine
  persönlichen
  Daten nötig
- keine schwierigen Passwörter

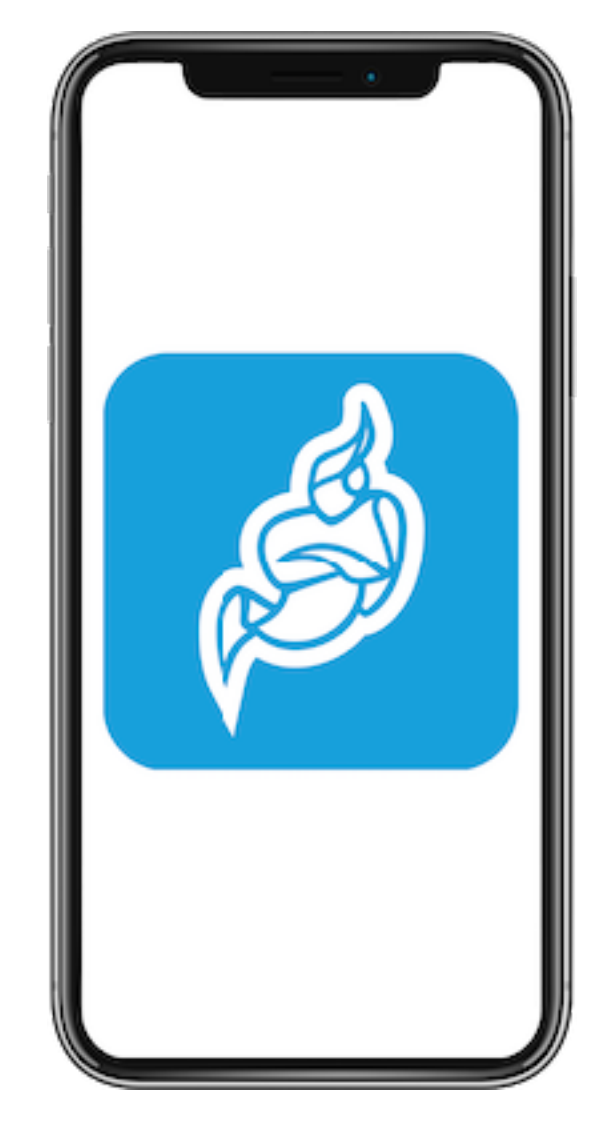

#### Jitsi Meet kann ...

- Online-Trefffen mit Video und Audio
- auf dem Smartphone, Tablet oder PC
- mit 2, 5 oder 10 Teilnehmern
- mit Oma, Opa, Enkel, Tochter, Sohn und Freunden

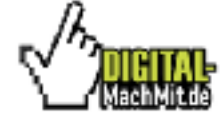

#### Wo gibt es Jitsi Meet?

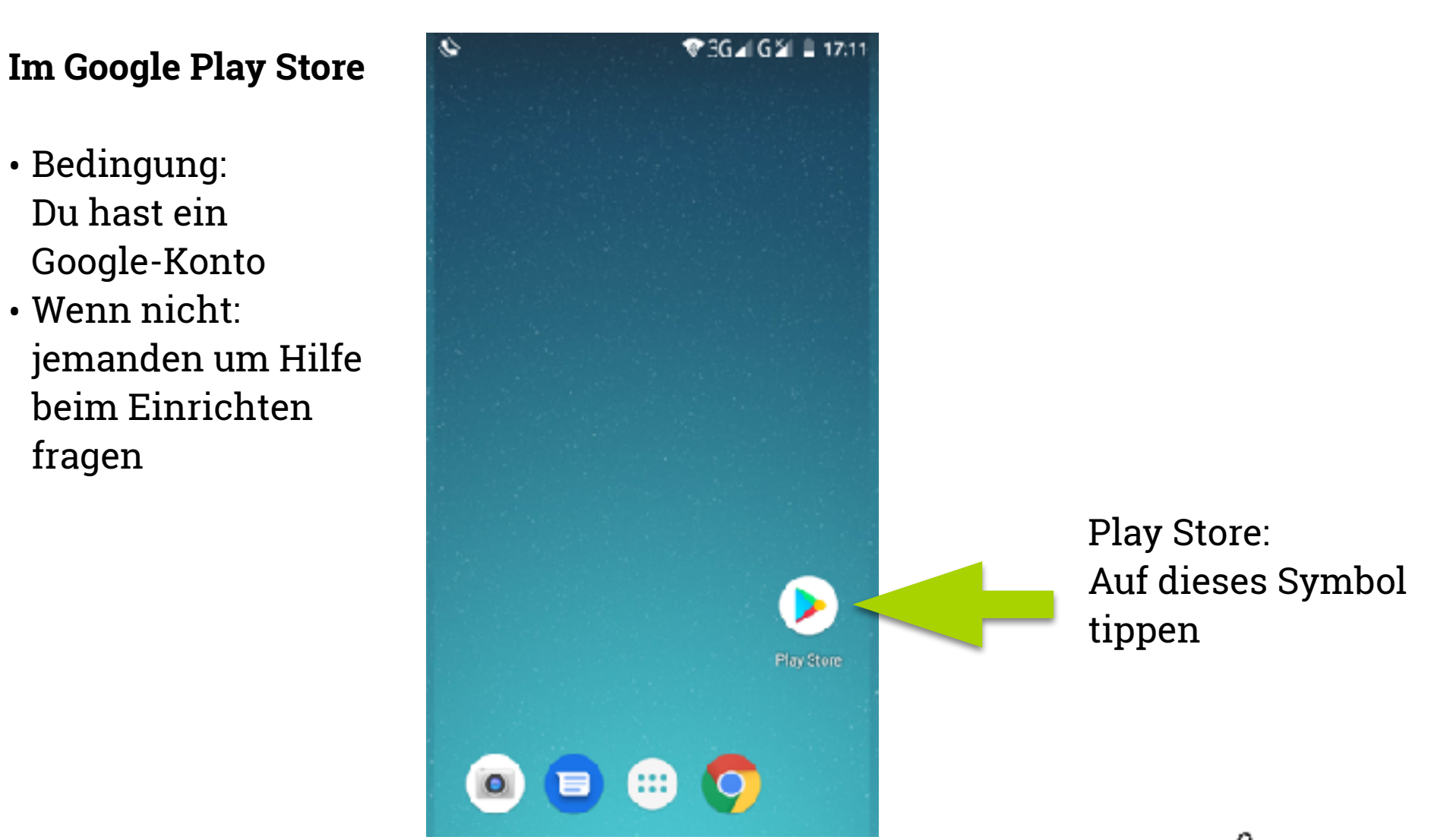

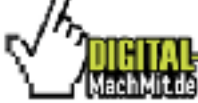

fragen

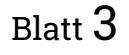

# Die App im Play Store herunterladen

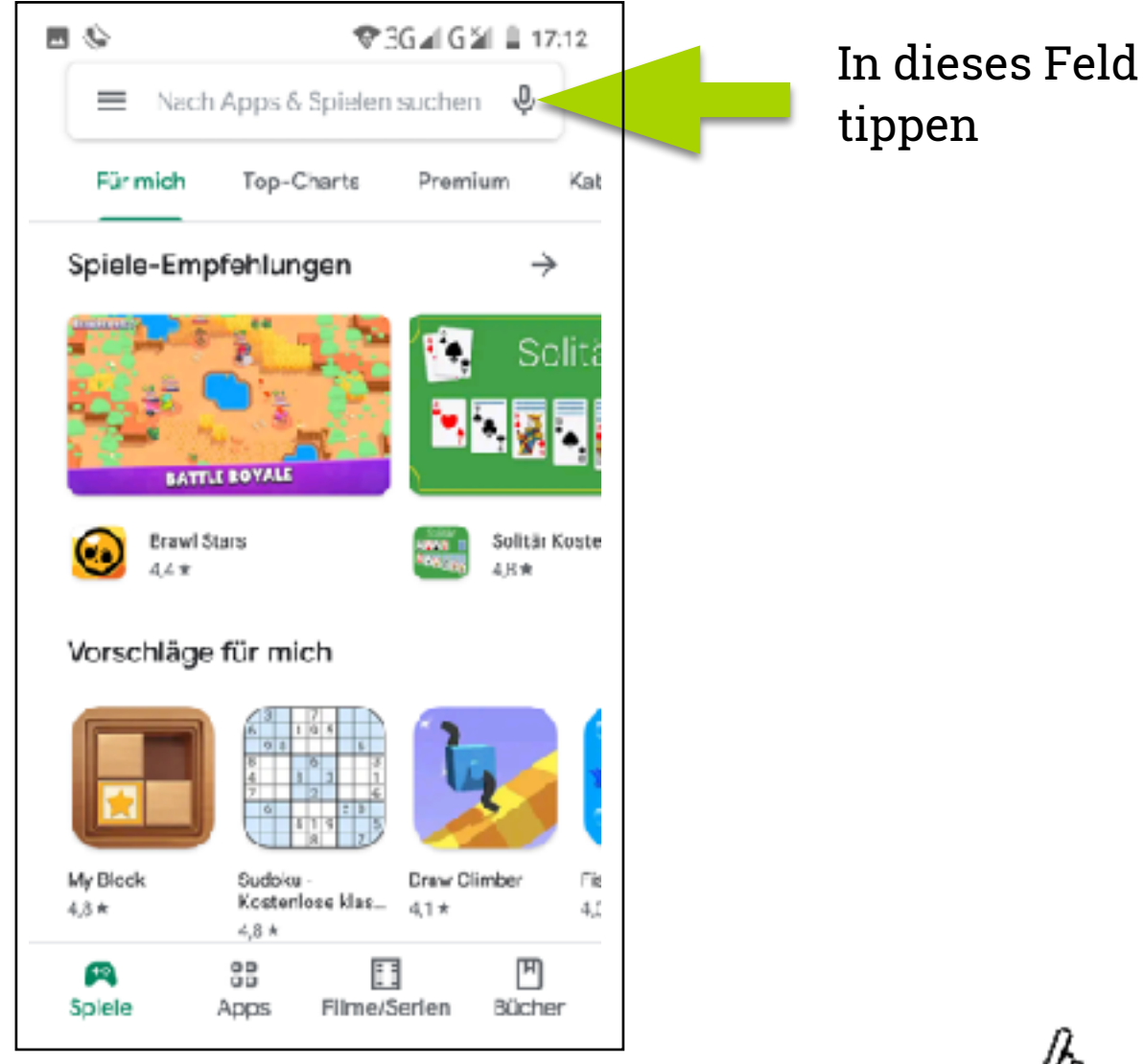

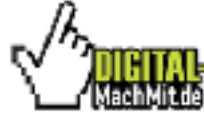

Eine Initiative von DIGITAL-MachMit

## Jitsi Meet im Play Store suchen

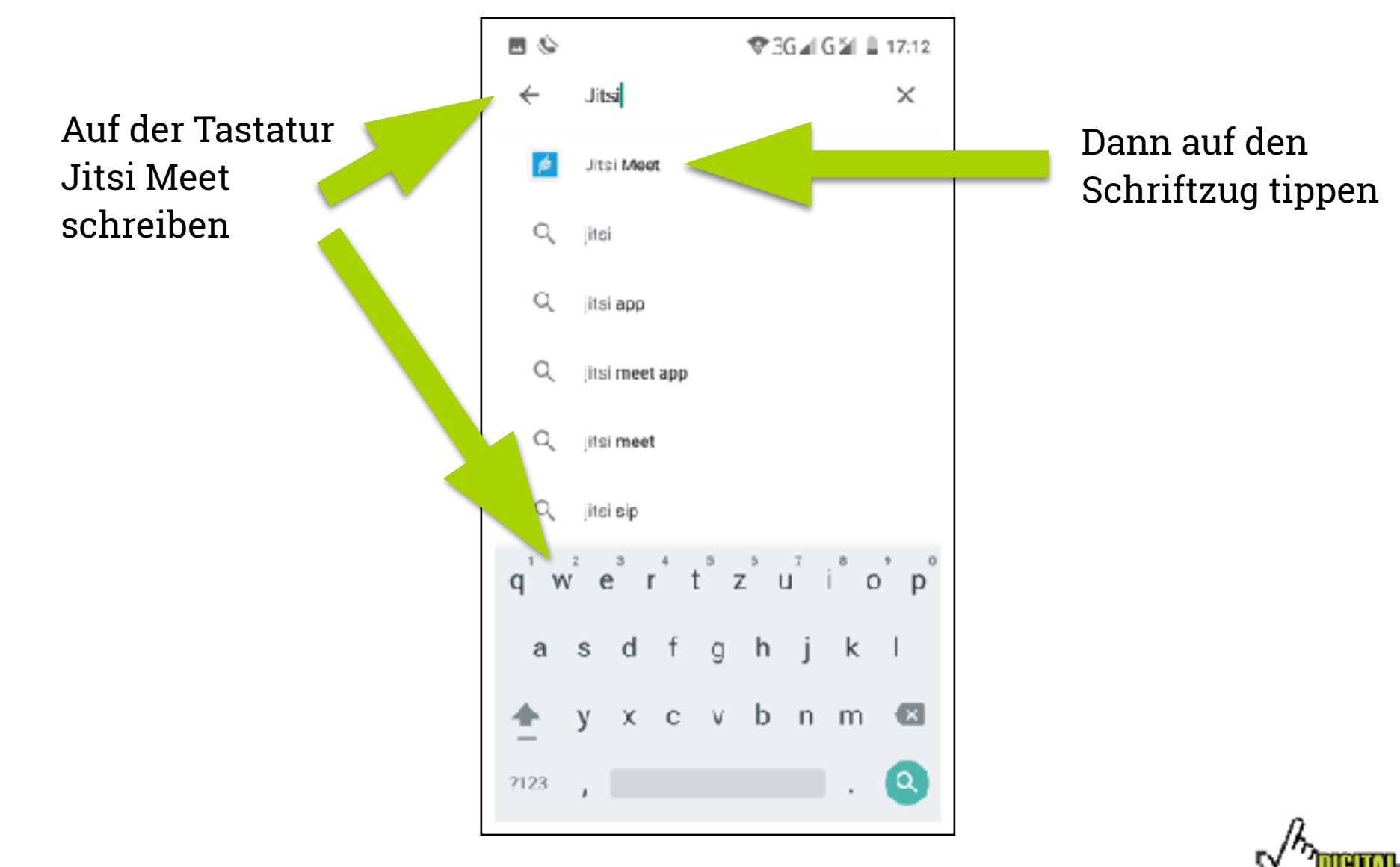

## Jitsi Meet installieren

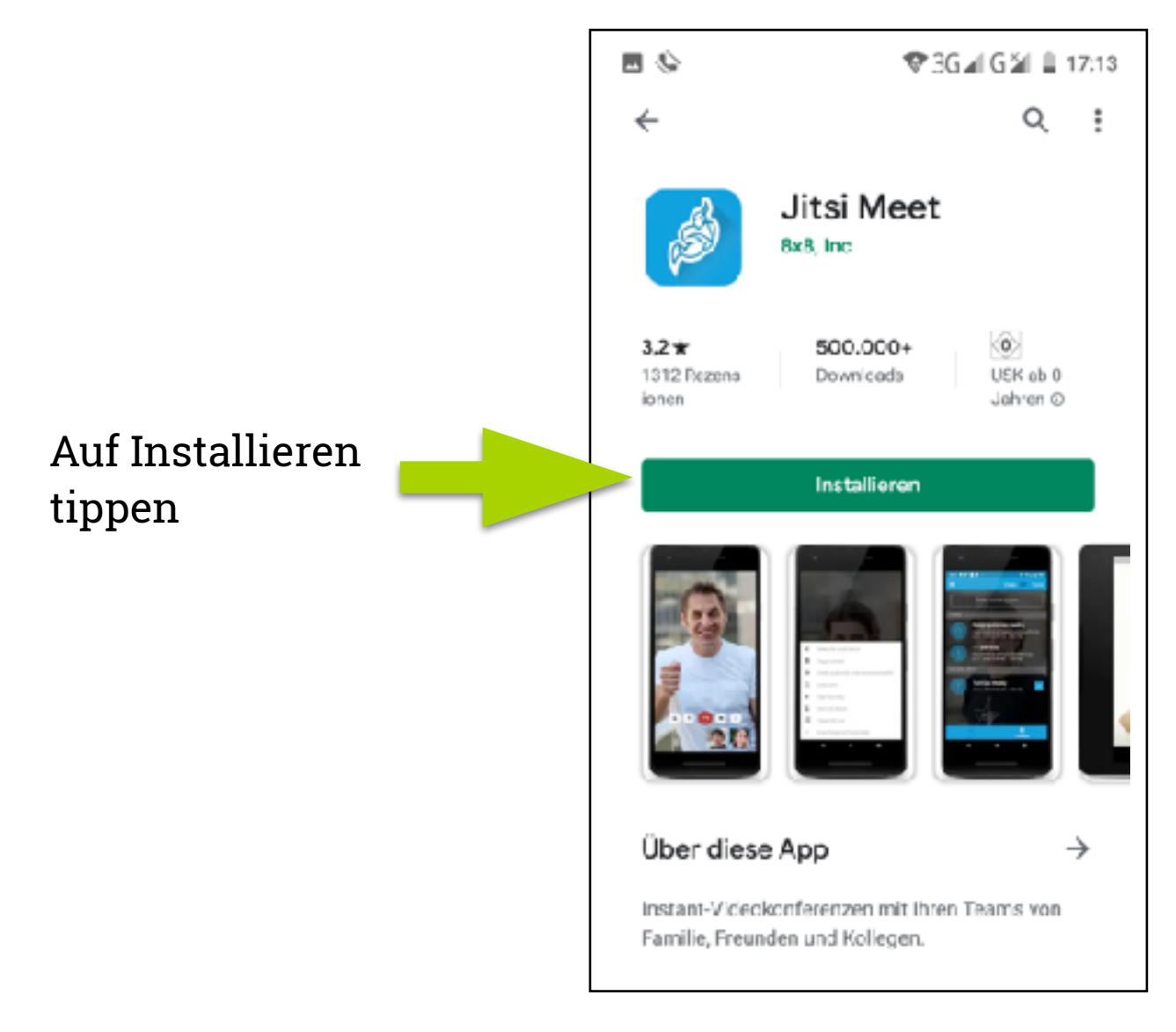

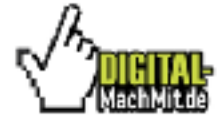

Eine Initiative von DIGITAL-MachMit

#### Die Installation läuft

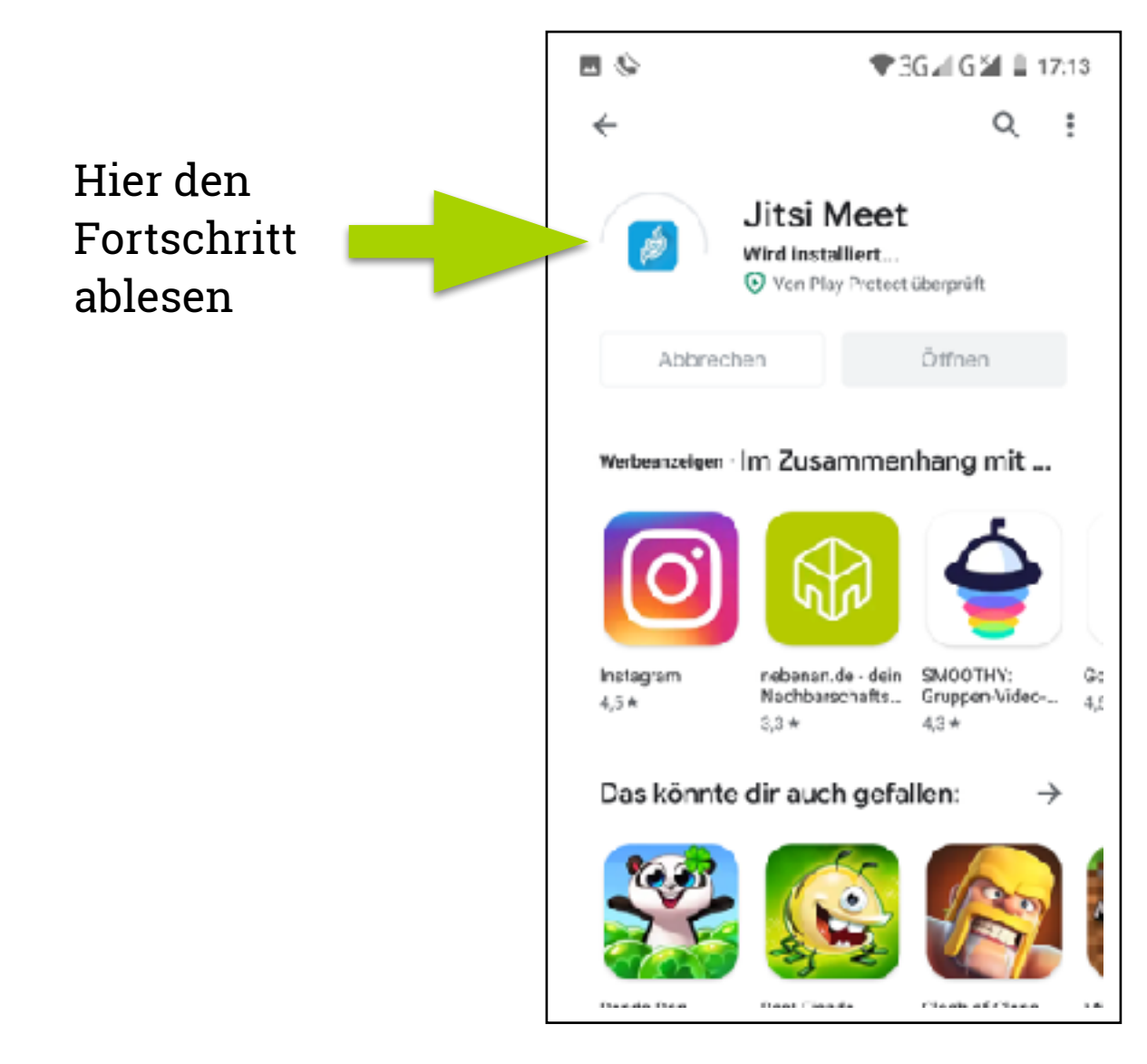

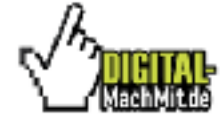

#### Jitsi Meet öffnen

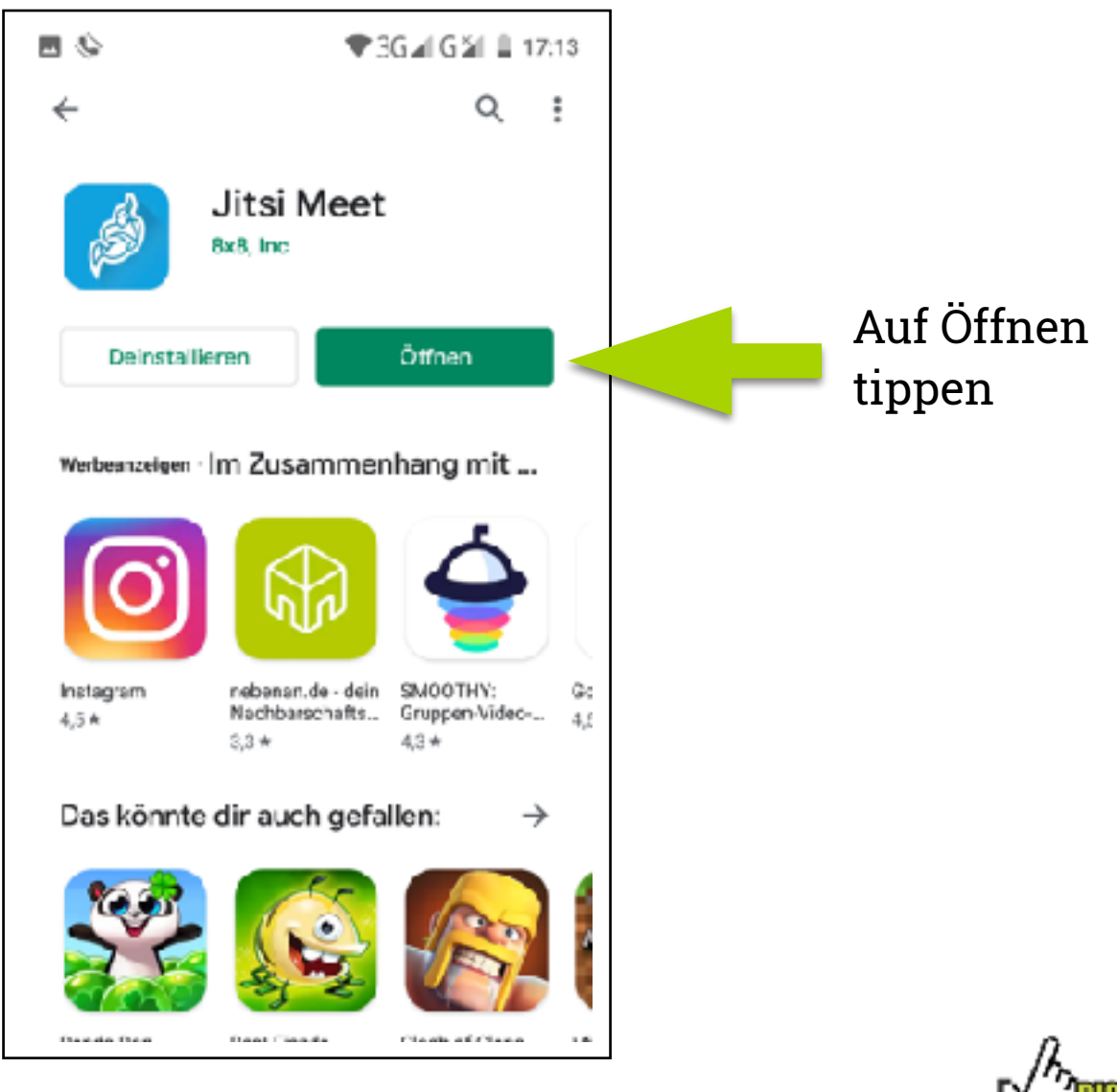

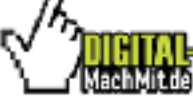

#### Ein Video-Treffen starten

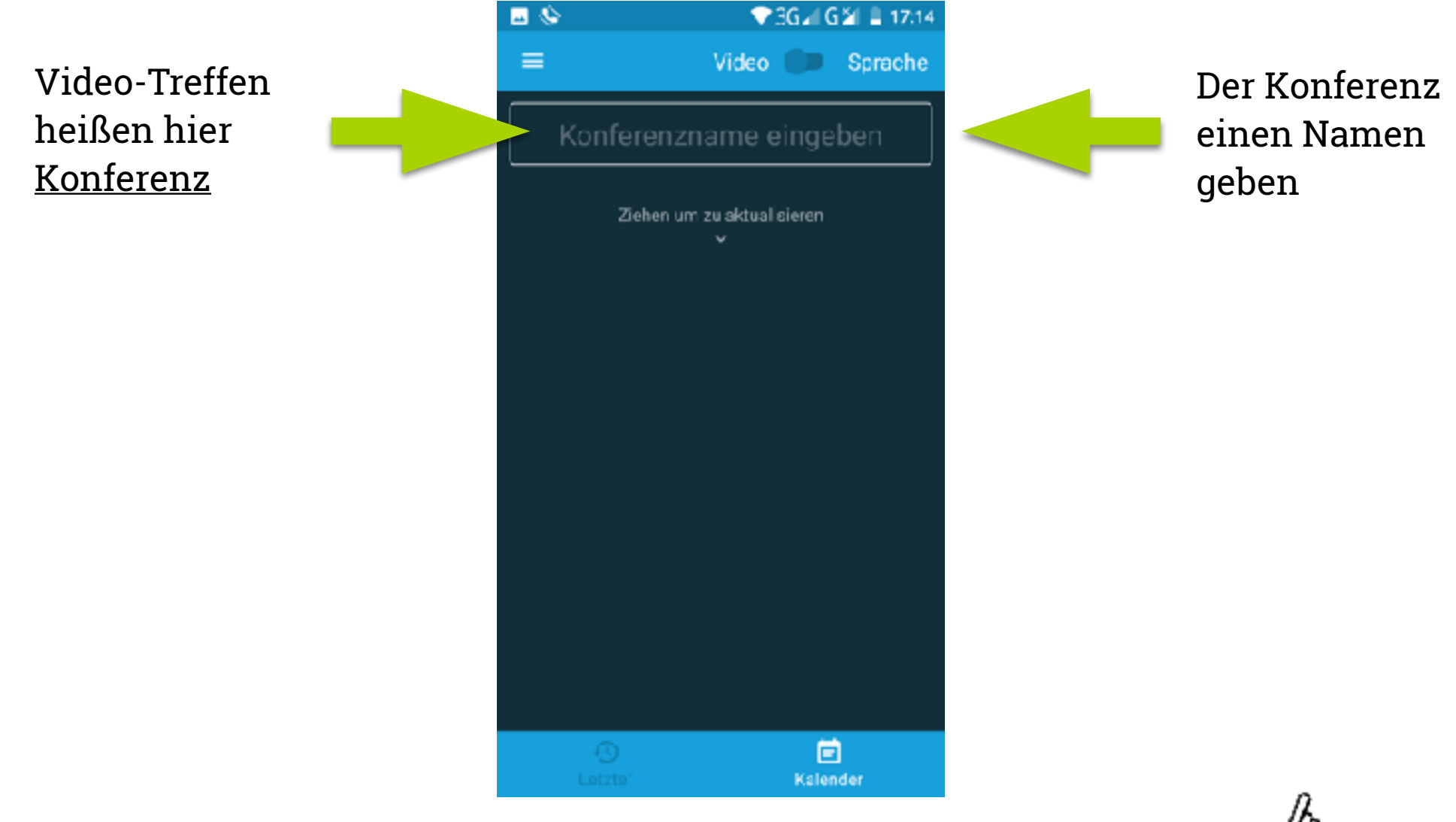

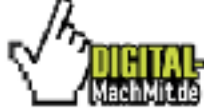

# Zum Beispiel <u>Digital Verbindet</u>

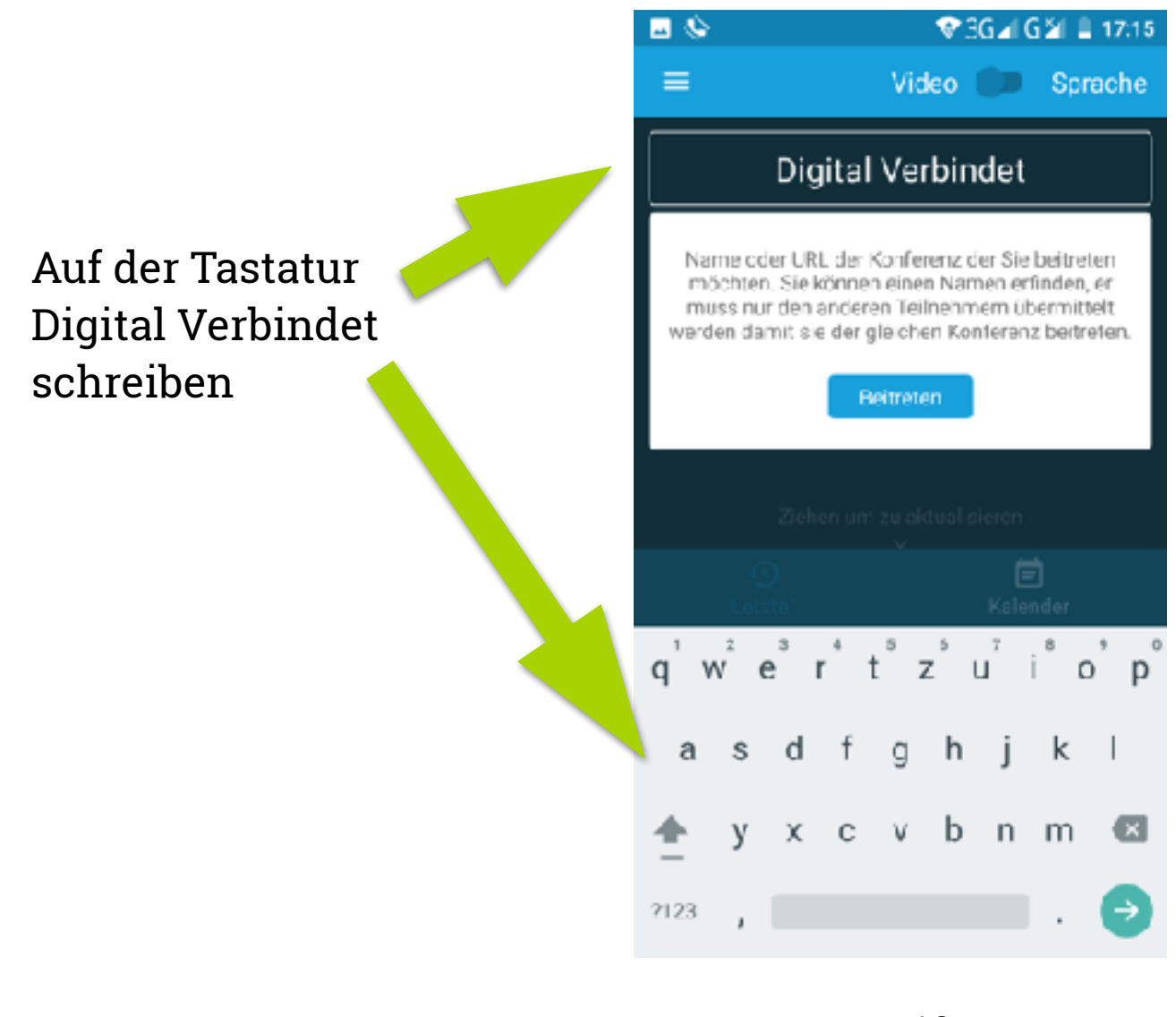

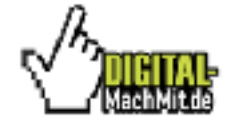

Eine Initiative von DIGITAL-MachMit

# Die App braucht einige Berechtigungen

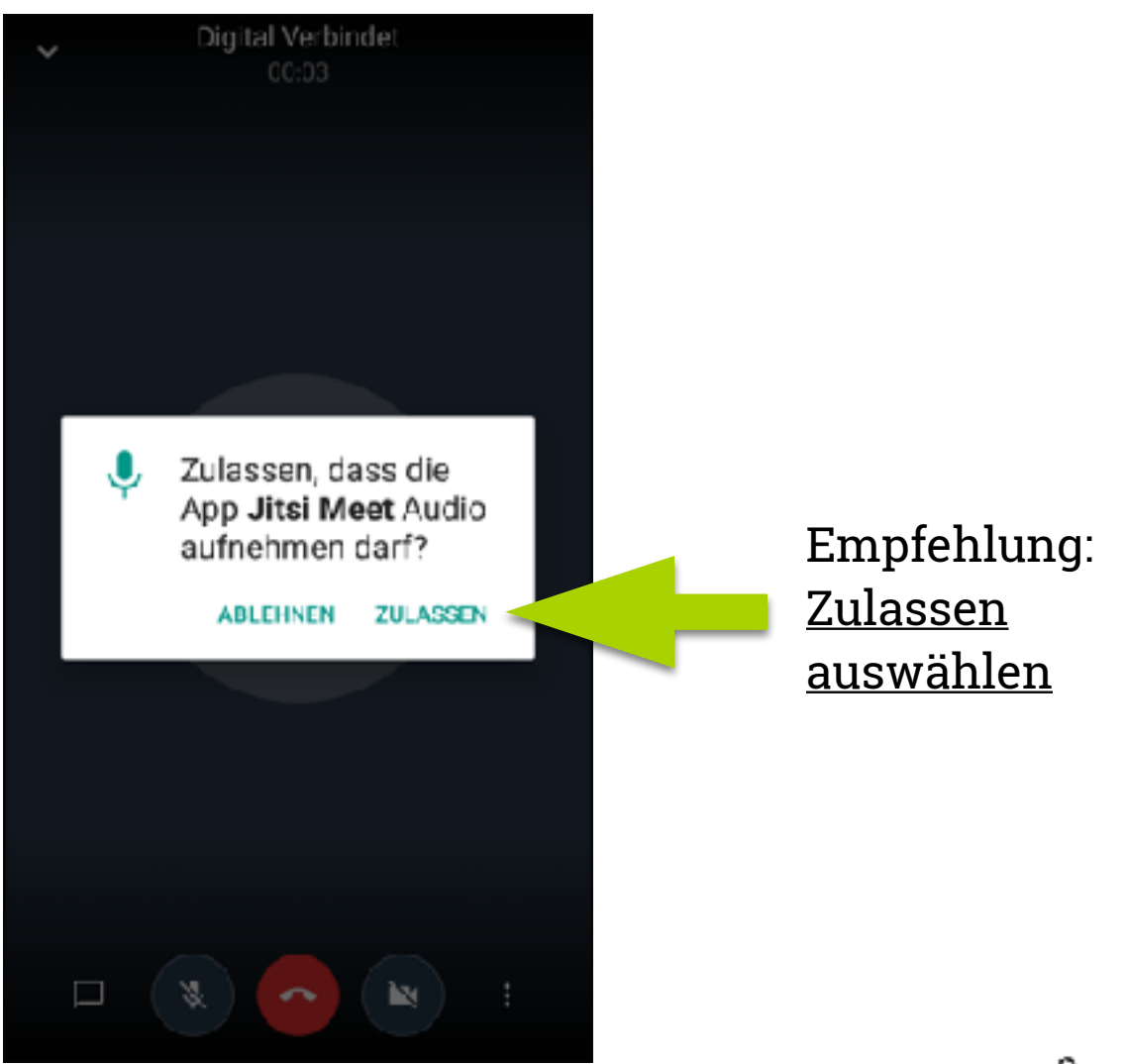

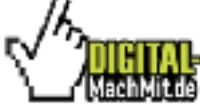

Eine Initiative von DIGITAL-MachMit

# Noch eine weitere Berechtigung erforderlich

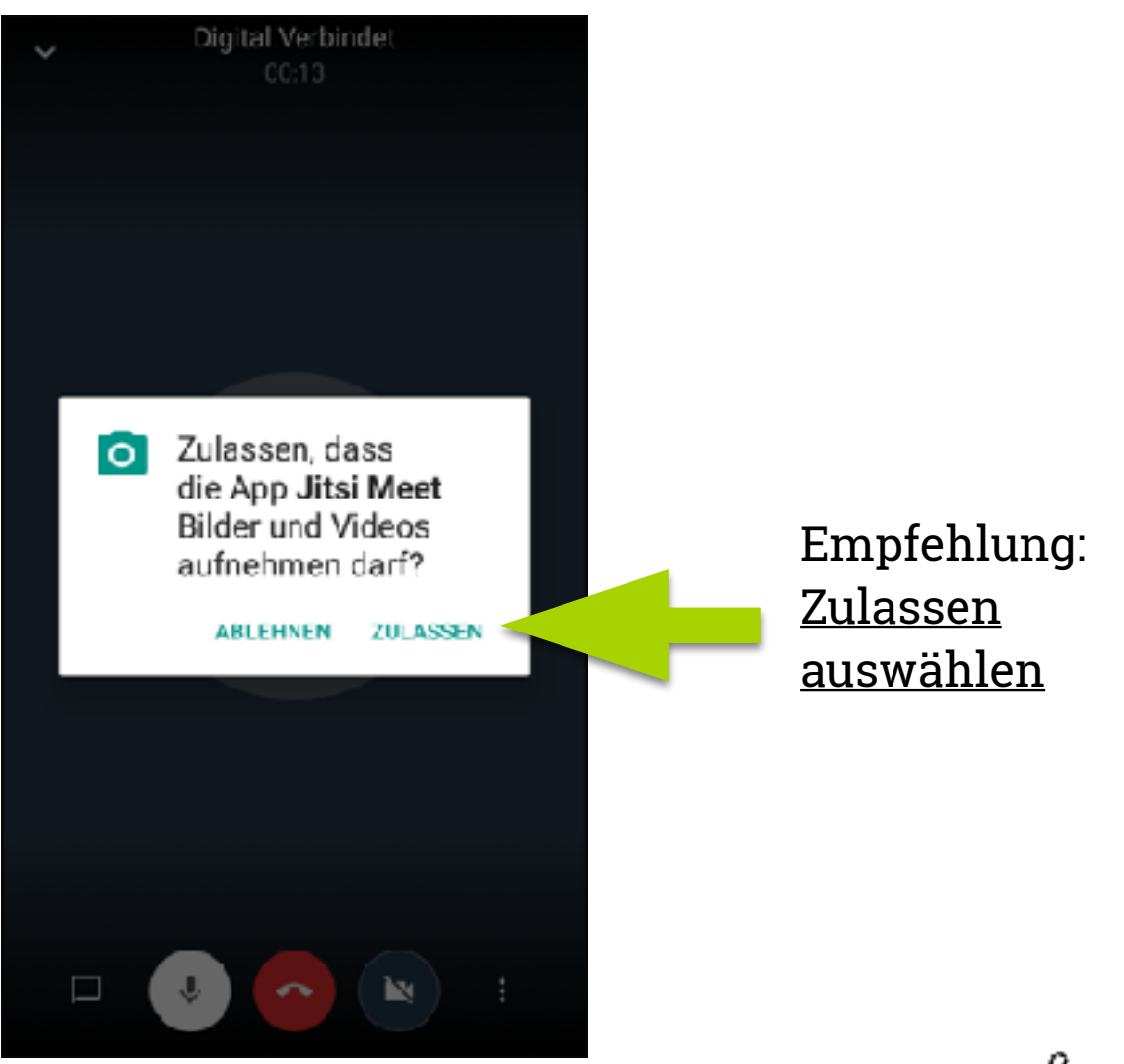

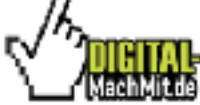

Eine Initiative von DIGITAL-MachMit

#### Das Video-Treffen läuft

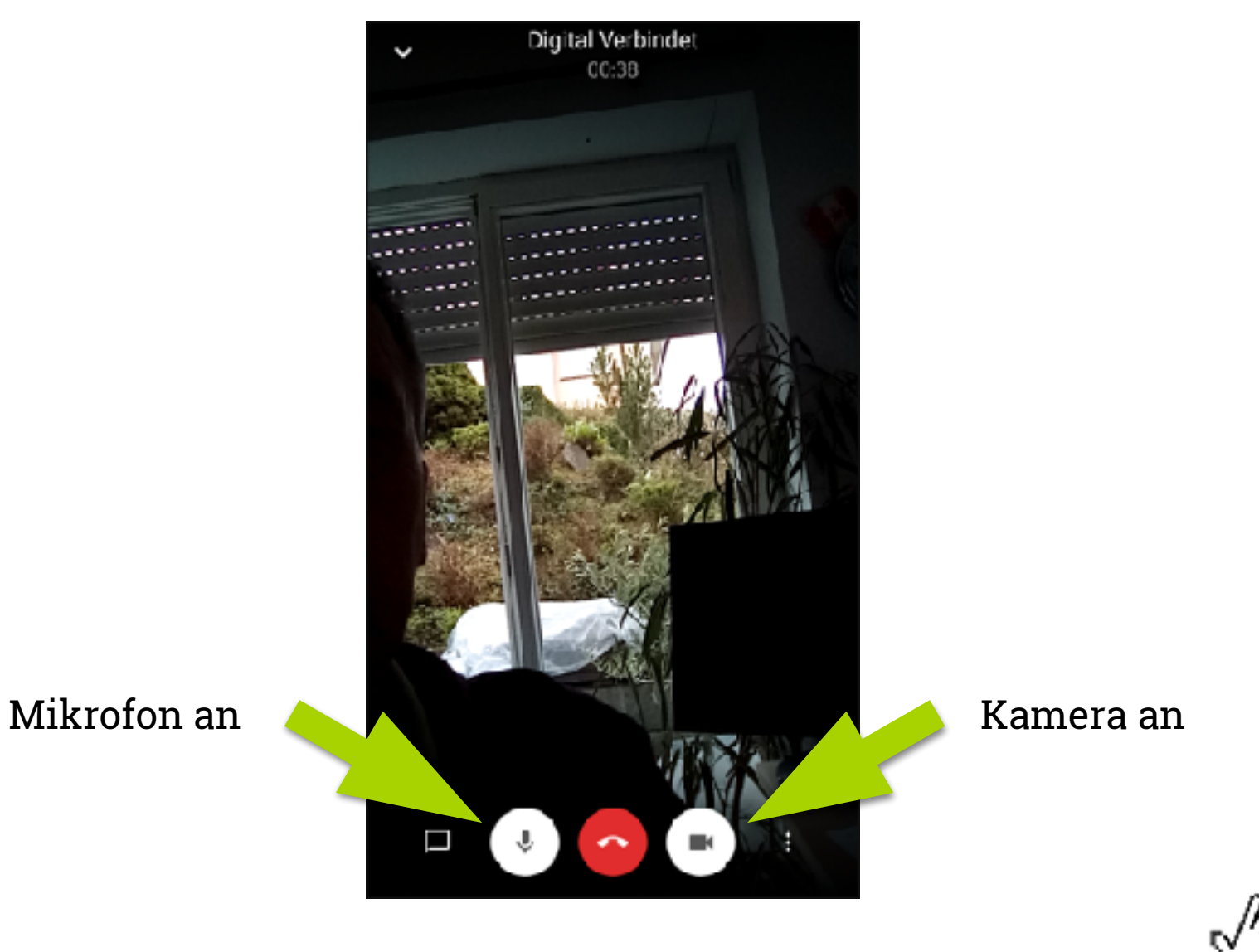

Eine Initiative von DIGITAL-MachMit

## Video und Audio aus

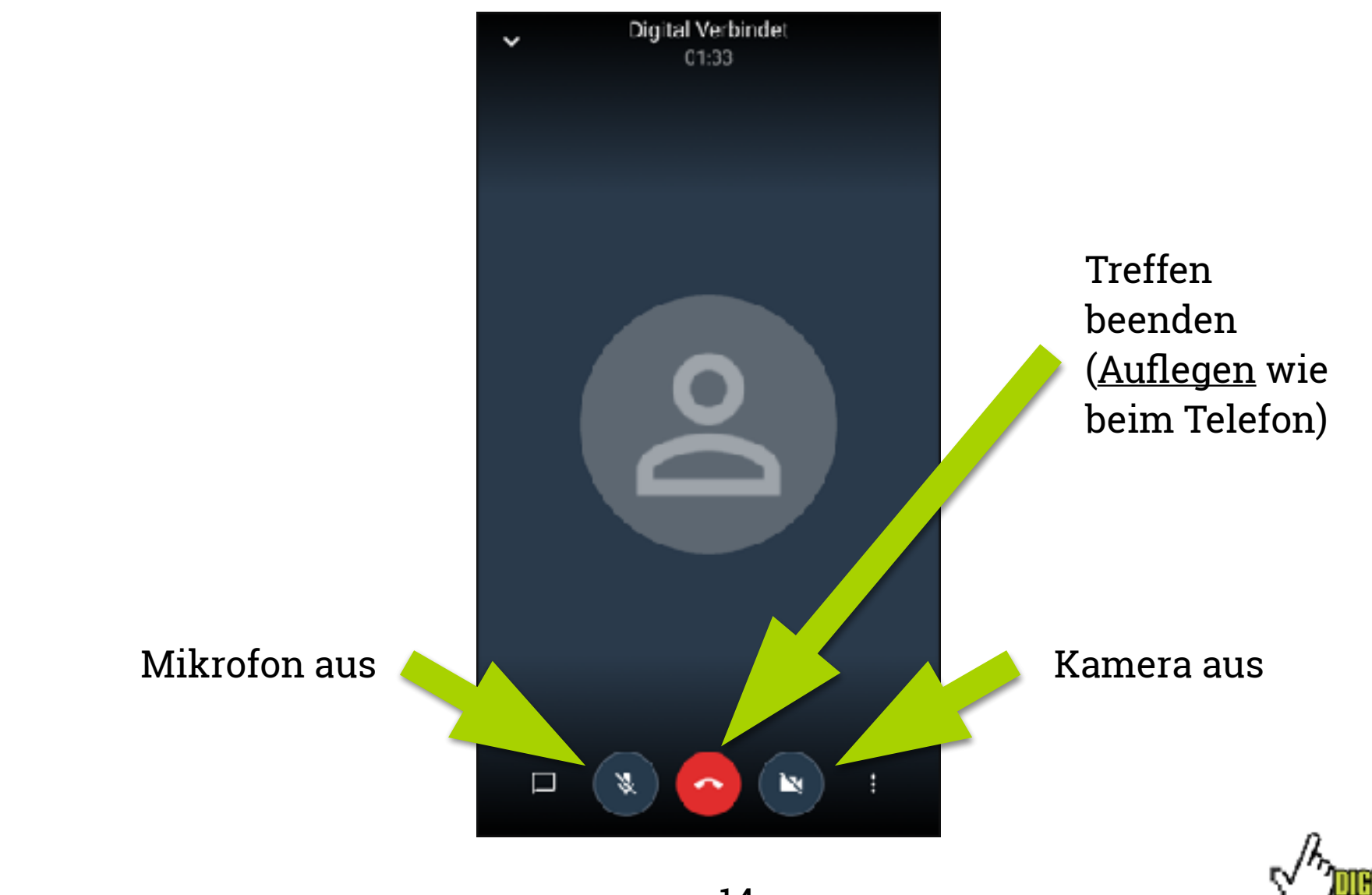

Eine Initiative von DIGITAL-MachMit

#### Video-Treffen ist beendet

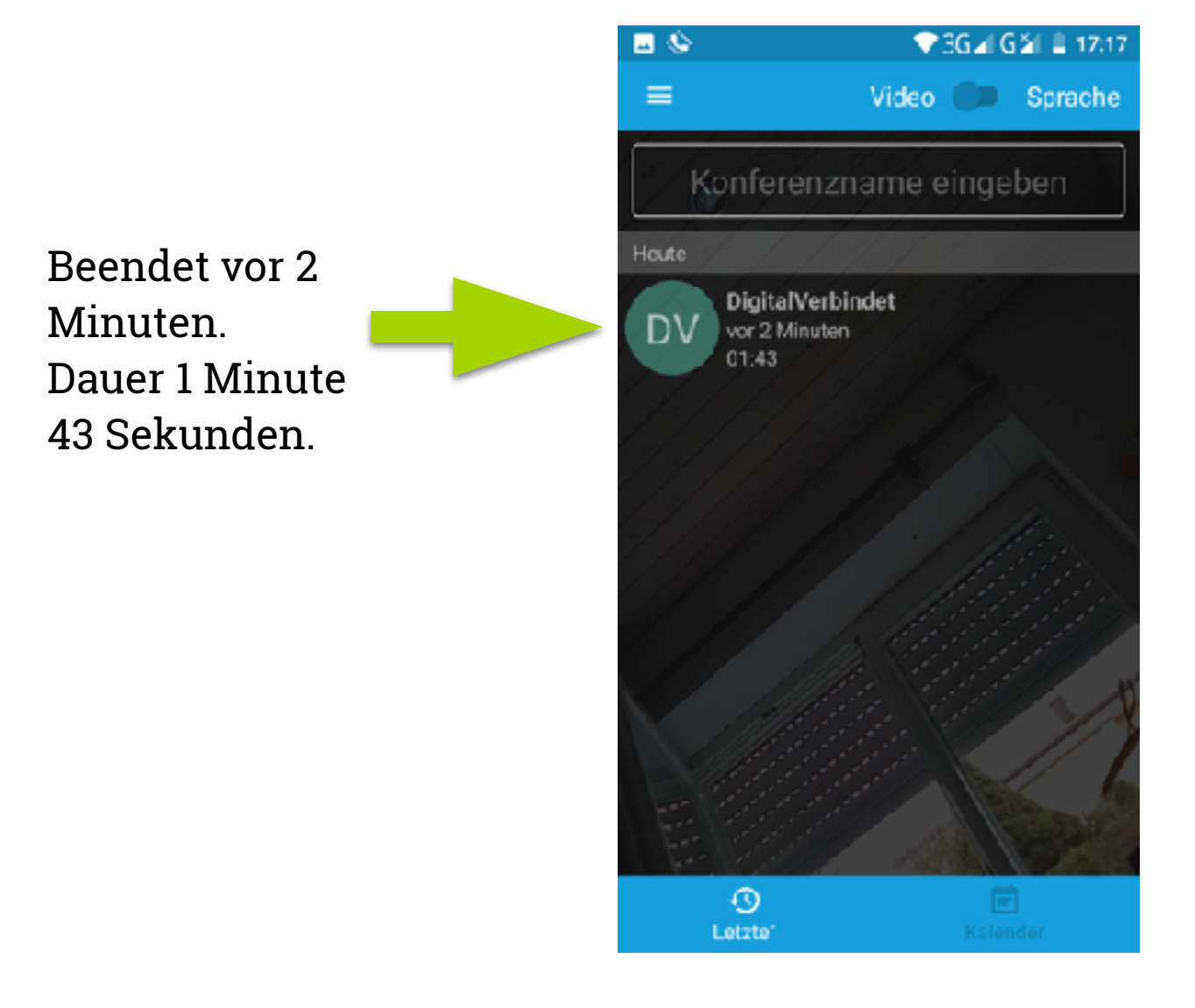

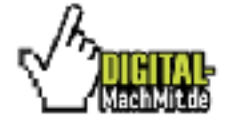

# Jitsi Meet auf dem Smartphone-Bildschirm

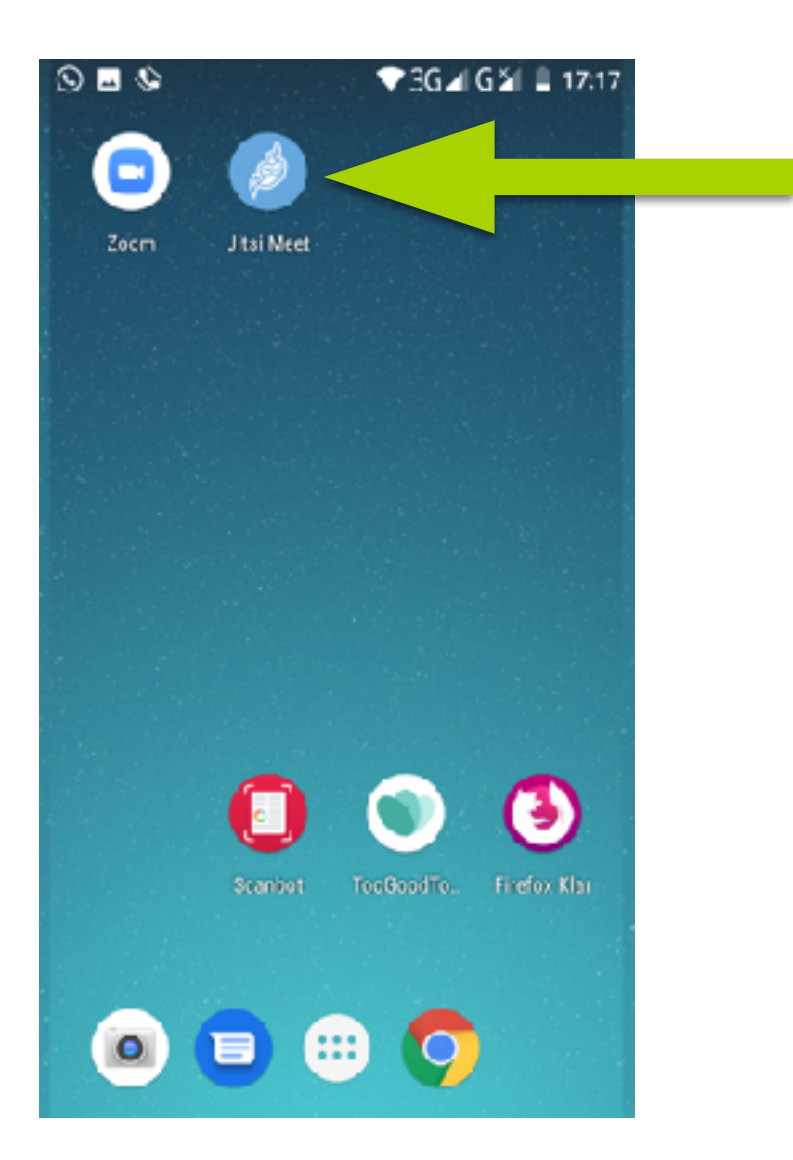

Viel Spaß mit dieser tollen App.

Bleiben Sie in Verbindung!

Und vor allem: Bleiben Sie gesund!

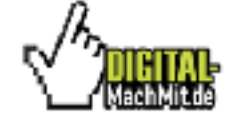

## Diese Bedienungsanleitung als PDF

Kurze E-Mail an: kontakt@digital-machmit.de

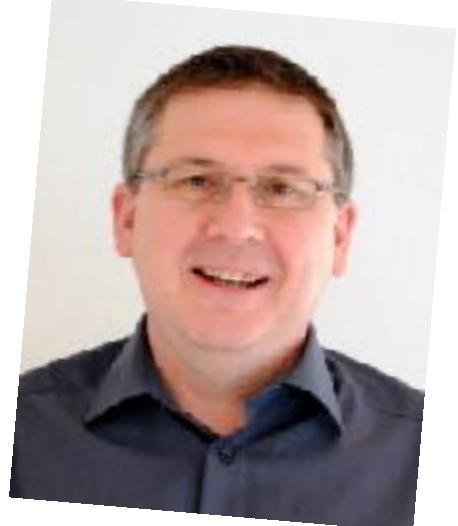

Wolfgang Gnoss

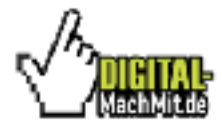